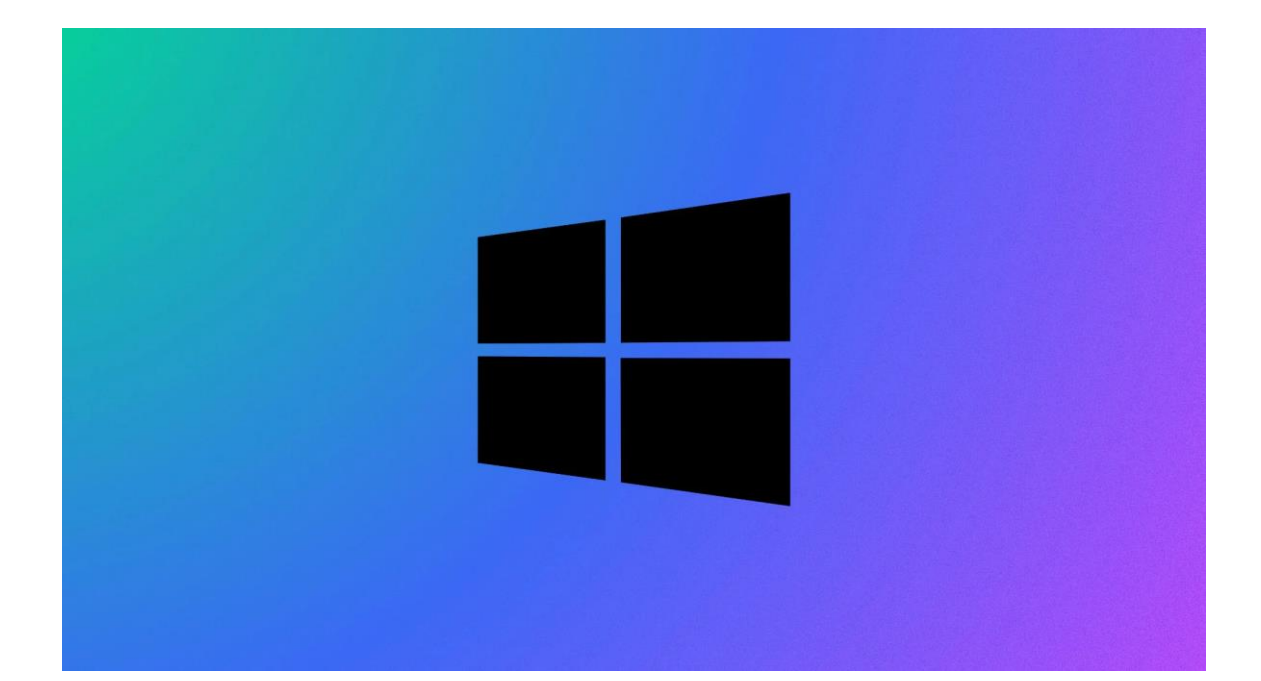

# Procédure Windows 10 / Server

INSTALLATION WINDOWS 10 / SERVER

Stcherbinine Mattéo | Windows 10 | 18/10/22 Attention : à regarder en mode Web !

## Introduction

Prérequis avant l'installation de Windows 10 :

- Avoir un processeur de 1Ghz ou plus rapide
- Avoir au moins 1Go de mémoire vive pour le système 32 bits ou 2Go de mémoire vivre pour le système 64 bits
- Avoir une carte graphique ou un processeur graphique avec au moins DirectX 9 ou une version ultérieure avec le pilote WDDM 1.0
- Avoir un écran (minimum 800x600)
- Être connecté à un réseau pour installer les potentielles mises à jour et utiliser certaines fonctionnalités.

#### ETAPES :

Tout d'abord vous arrivez sur cette fenêtre, configurez la langue dans laquelle vous voulez que votre windows soit configuré, dans notre cas ce sera le français :

| ≝ Installation de Windows                                                                                                |                                                    |
|----------------------------------------------------------------------------------------------------|----------------------------------------------------|
|                                                                                                    | Windows                                            |
| Langue à installer : Français                                                                                            | (France)                                           |
| <u>F</u> ormat horaire et monétaire <mark>Français<br/><u>C</u>lavier ou méthode d'entrée : <mark>Français</mark></mark> | (France)                                           |
| Entrez la langue et les préférences de                                                                                   | votre choix et cliquez sur Suivant pour continuer. |
| Microsoft Corporation. Tous droits réservés.                                                                             | ∑uivant                                            |

Faites suivant :

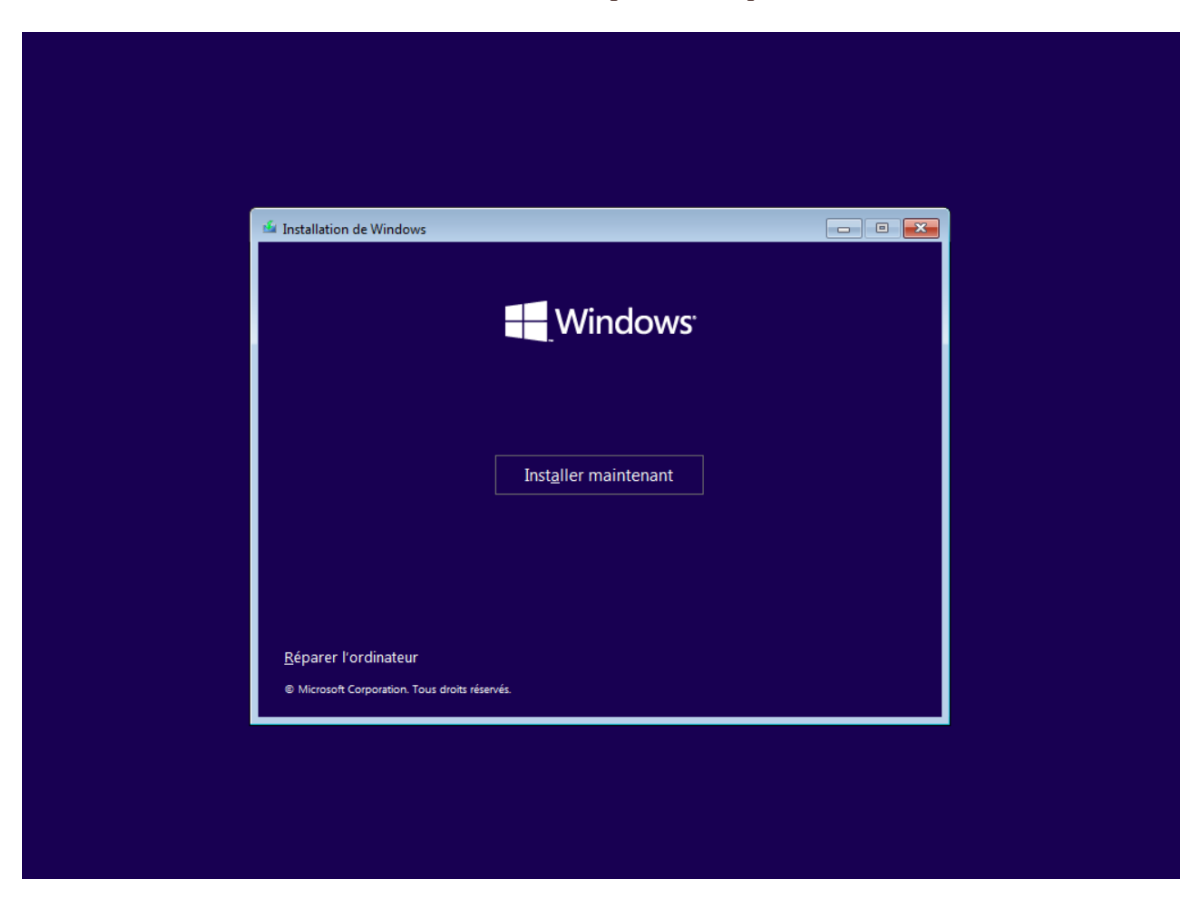

Vous arrivez sur la fenêtre d'installation, vous pouvez cliquer sur installer

Ici vous pouvez sélectionner la version de Windows que vous voulez :

| Sélectionner le système d'exploitation à ins | taller       |             | <b>×</b>        |  |
|----------------------------------------------|--------------|-------------|-----------------|--|
| Système d'exploitation                       | Architecture | Date de mod | ^               |  |
| Windows 10 Éducation                         | хб4          | 03/08/2021  |                 |  |
| Windows 10 Éducation N                       | x64          | 03/08/2021  |                 |  |
| Windows 10 Entreprise                        | x64          | 03/08/2021  |                 |  |
| Windows 10 Entreprise N                      | хб4          | 03/08/2021  |                 |  |
| Windows 10 Professionnel                     | хб4          | 03/08/2021  |                 |  |
| Windows 10 Professionnel N                   | x64          | 03/08/2021  | ~               |  |
|                                              |              |             | Suivant         |  |
|                                              |              |             | <u>S</u> uivant |  |

Une fois arrivé sur cette fenêtre vous pouvez accepter les termes du contrat de licence et faire suivant :

|                           | Constantiation de Windows                                                                                                    |  |
|---------------------------|----------------------------------------------------------------------------------------------------|--|
|                           | Avis et conditions du contrat de licence applicables                                                                                                    |  |
|                           | Votre utilisation du présent logiciel est régle par les termes du contrat de licence au titre<br>duquel vous avez acquis ledit logiciel. Si vous êtes un client de licence en volume,<br>l'utilisation de ce logiciel est régle par votre contrat de licence en volume. Vous n'êtes pas<br>autorisé à utiliser ce logiciel si vous n'avez pas acquis une licence valide du logiciel auprès<br>de Microsoft ou de l'un de ses distributeurs agréés. |  |
|                           | ☑ J'accepte les termes du contrat de licence<br>Suivant                                                                                                    |  |
|                           |                                                                                                    |  |
| Collecte des informations | C Installation de Windows                                                                                                    |  |

Ensuite sélectionnez l'installation avancée :

|                           | 🤰 ፈ Installation de Windows 📃                                                                                                    | × |
|---------------------------|----------------------------------------------------------------------------------------------------|---|
|                           | Quel type d'installation voulez-vous effectuer ?                                                                                                    |   |
|                           | Mise à niveau : installer Windows et conserver les fichiers, les paramètres et les<br>applications<br>Avec cette option, les fichiers, les paramètres et les applications sont déplacés vers Windows.<br>Cette option n'est disponible que lorsqu'une version prise en charge de Windows est déjà en<br>cours d'exécution sur l'ordinateur.                                    |   |
|                           | <b>Personnalisé : installer uniquement Windows (avancé)</b><br>Avec cette option, les fichiers, les paramètres et les applications ne sont pas déplacés vers<br>Windows. Pour apporter des modifications aux partitions et aux lecteurs, démarrez l'ordinateur à<br>l'aide du disque d'installation. Nous vous recommandons de sauvegarder vos fichiers avant de<br>continuer. |   |
|                           |                                                                                                    |   |
| Collecte des informations | Installation de Windows                                                                                                    |   |

Vous allez arriver sur cette fenêtre, faites suivant :

| 🚱 🗳 Inst | allation de Windows                                                  |                                  | e e e e e e e e e e e e e e e e e e e | × |
|----------|----------------------------------------------------------------------|----------------------------------|---------------------------------------|---|
| Où se    | ouhaitez-vous installer Window<br>Nom<br>Lecteur O Espace non alloué | NS ?<br>Taille totale<br>51.0 Go | Espace libre Type 51.0 Go             |   |
| €∌ Ac    | tualiser Supprimer<br>arger un pilote 🚑 Etengre                      | ✓ Eormater                       | Nouvgau                               |   |
|          |                                                                      |                                  | <u>Ş</u> uivənt                       |   |
|          |                                                                      |                                  |                                       |   |

L'installation démarre donc :

|                           | Installation de Windows                                                                                                    |  |
|---------------------------|----------------------------------------------------------------------------------------------------|--|
|                           | Installation de Windows                                                                                                    |  |
|                           | Statut                                                                                                    |  |
|                           | ✓ Copie des fichiers de Windows Préparation des fichiers pour l'installation (2 %) Installation des fonctionnalités Installation des mises à jour En cours d'achèvement |  |
|                           |                                                                                                    |  |
| Collecte des informations | Installation de Windows                                                                                                    |  |

Une fois l'installation terminée vous allez arriver devant cette fenêtre qui permet de configurer Windows selon vos besoins, ici nous allons sélectionner le strict minimum.

| Est-ce | a bonne disposition c<br>utilisez également un autre disposition de clavier, vous pouve | e Cla    | avie<br><sub>orès.</sub> | r?  |  |
|--------|-----------------------------------------------------------------------------------------|----------|--------------------------|-----|--|
|        | Français                                                                                | ^        |                          |     |  |
|        | Belge (virgule)                                                                         |          |                          |     |  |
|        | Français (Belgique)                                                                     |          |                          |     |  |
|        | Français (Suisse)                                                                       |          |                          |     |  |
|        | Français traditionnel (Canada)                                                          |          |                          |     |  |
|        | Albanais                                                                                |          |                          |     |  |
|        | Allemand                                                                                | <b>~</b> |                          |     |  |
|        |                                                                                         |          |                          | Oui |  |

Vous pouvez faire oui 2 fois :

| si vous utilisez egalement un autre disposition de clavier, | vous pouvez rajouter apres. |  |
|-------------------------------------------------------------|-----------------------------|--|
| Français                                                    |                             |  |
| i<br>Belge (virgule)                                        |                             |  |
| Français (Belgique)                                         |                             |  |
| Français (Suisse)                                           |                             |  |
| Français traditionnel (Canada)                              |                             |  |
| Albanais                                                    |                             |  |
| Allemand                                                    |                             |  |

| Commenço | ons par la région. Est-ce bien | celle-ci ? |
|----------|--------------------------------|------------|
|          | État indépendant du Samoa      |            |
|          | États-Unis                     |            |
|          | Éthiopie                       |            |
|          | Féroé (Îles)                   |            |
|          | Fidji                          |            |
|          | Finlande                       |            |
|          | France                         |            |
|          |                                | Oui        |

Après cette étape, windows vous demandera de vous connecter faites « joindre à un domaine » à la place. Vous êtes maintenant sur cette fenêtre :

| Qui sera amené à utiliser ce PC ?<br>Quel nom voulez-vous utiliser ? | )       |
|----------------------------------------------------------------------|---------|
| R                                                                    |         |
| Nom                                                                  |         |
|                                                                      |         |
| Ou, encore mieux, utilisez un compte en ligne                        | Suivant |

Vous pouvez entrer votre nom ou le nom de la société etc...

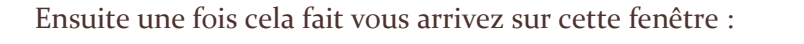

| Créer un mot de passe facile à rete<br>Vérifiez que vous choisissez quelque chose dont vous vous souviendrez sans faute. | nir     |
|----------------------------------------------------------------------------------------------------|---------|
| × R                                                                                                    |         |
| Mot de passe                                                                                                    |         |
|                                                                                                    |         |
|                                                                                                    |         |
|                                                                                                    |         |
| Ou, encore mieux, utilisez un compte en ligne                                                                            | Suivant |

Pour un mot de passe de qualité il faut :

- 12 caractères min.
- Alphanumériques
- Pas de référence personnelle
- Caractères spéciaux (! \$ / \_ etc...)
- Le changer régulièrement

Une fois votre mot de passe de qualité créer vous pouvez le saisir et faire suivant, vous arrivez alors sur cette fenêtre, elle permet en cas d'oubli de mot de passe d'avoir soit une indication soit une alternative. Vous aurez 3 questions comme celles-ci :

| Créer des questions de sécurité pour ce<br>Au cas où vous avez oublié votre mot de passe, choisissez 3 questions de sécurité et assurez-vous de ne pas oub | COMPTE<br>Ilier vos réponses. |
|----------------------------------------------------------------------------------------------------|-------------------------------|
| R                                                                                                    |                               |
| Question de sécurité (1 sur 3)                                                                                                    |                               |
| Ou, encore mieux, utilisez un compte en ligne                                                                                                    | Suivant                       |

Une fois les 3 questions de sécurité répondue vous arrivez sur cette fenêtre :

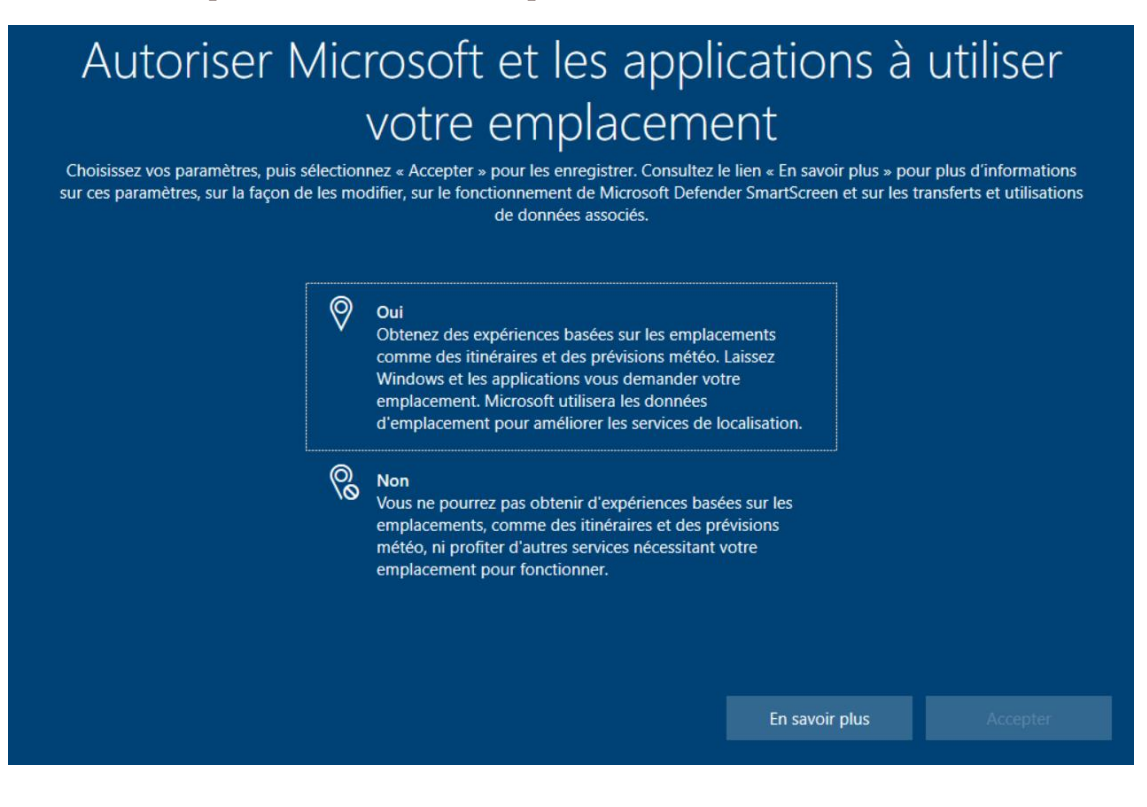

Faites toujours l'option non ou l'option du bas pour cette question et celles à venir. Une fois arrivé ici vous pouvez cliquer sur « Pas maintenant » :

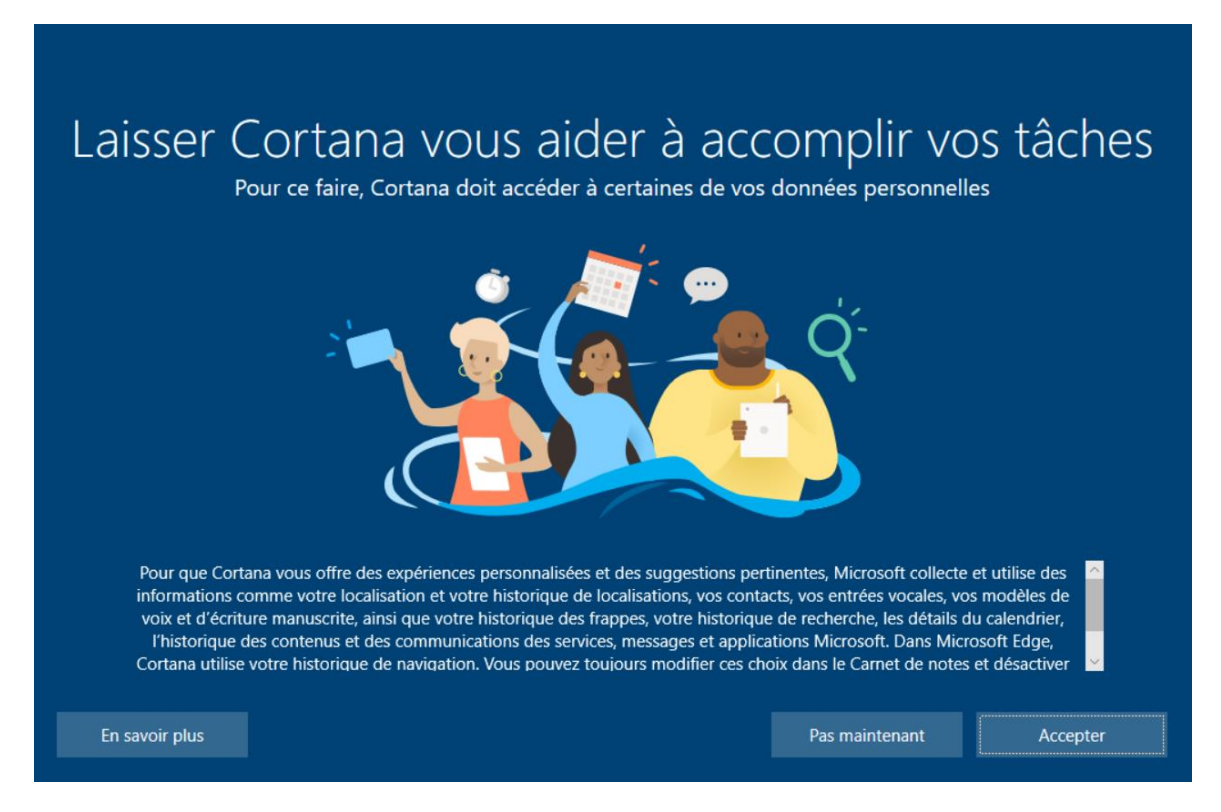

Enfin Windows va se configurer selon vos choix précédents. Vous venez d'installer Windows 10 :

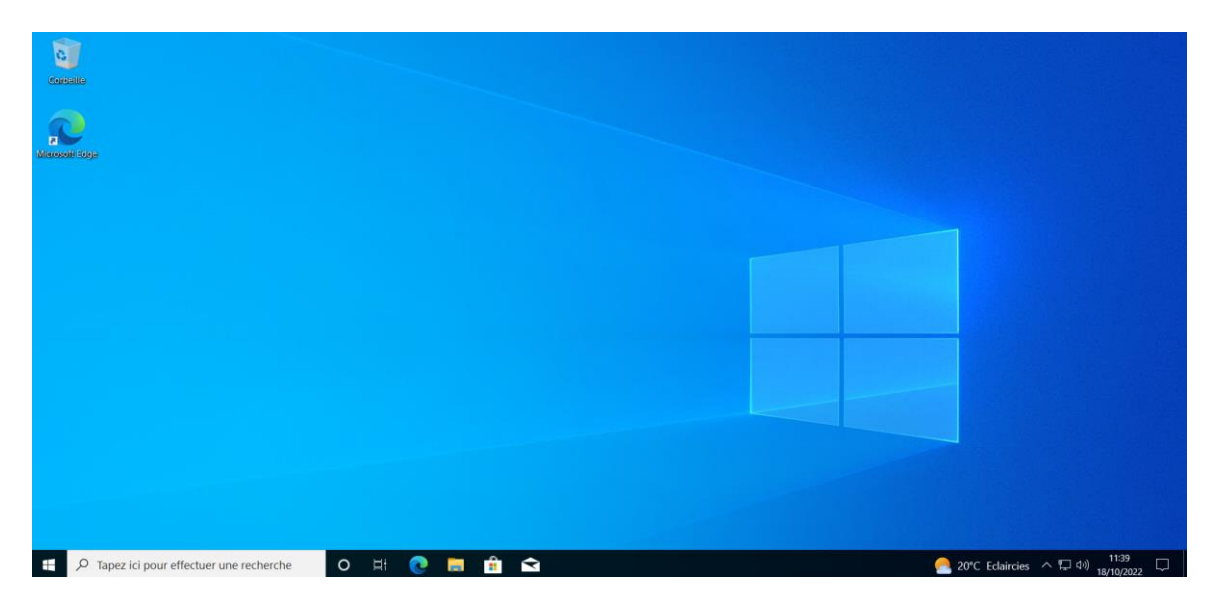

### CONCLUSION

- Pas de problèmes particuliers
- Pour une sécurité de qualité mettre un mot de passe de qualité (voir p.7)
- Effectuer des sauvegardes courammen

# **INSTALLATION WINDOWS 10 SERVER**

#### INTRODUCTION

Prérequis avant l'installation de Windows 10 Server :

- Avoir un processeur de 64 bits cadencé au minimum à 1,4 Ghz
- Avoir une mémoire vive d'au moins 512 Mo
- Avoir un espace disque minimum pour la partition système d'au moins 32 Go (64 Go recommandé)

#### ETAPES :

Tout d'abord vous arrivez sur cette fenêtre, configurez la langue dans laquelle vous voulez que votre Windows soit configuré, dans notre cas ce sera le français, vous pouvez faire suivant :

| ti In | allation de Windows                                                                                                    |                                        |          |
|-------|----------------------------------------------------------------------------------------------------|----------------------------------------|----------|
|       |                                                                                                    | ows                                    |          |
|       | Langue à installer : Français (France)                                                                                 | -                                      |          |
|       | <u>F</u> ormat horaire et monetaire : Français (France)<br><u>C</u> lavier ou méthode d'entrée : <mark>Français</mark> | •<br>•                                 |          |
| e     | Entrez la langue et les préférences de votre choix<br>Alicrosoft Corporation. Tous droits réservés.                    | et cliquez sur Suivant pour continuer. | <u>.</u> |
| L     |                                                                                                    |                                        |          |
|       |                                                                                                    |                                        |          |

Ici vous pouvez sélectionner la version Standard (expérience de bureau) de Windows Server :

| Sélectionner le système d'exploitation à installer         Système d'exploitation       Architecture       Date de modi         Windows Server 2019 Standard       x64       05/08/2021         Windows Server 2019 Standard (expérience de bureau)       x64       05/08/2021         Windows Server 2019 Datacenter       x64       05/08/2021         Windows Server 2019 Datacenter (expérience de bureau)       x64       05/08/2021         Description :       Cette option installe l'environnement graphique Windows complet, qui utilise de l'espace disque supplementaire. Il peut être utile si vous souhaitez utiliser le bureau Windows ou une application qui en a besoin. | Sélectionner le système d'exploitation à installer         Système d'exploitation       Architecture       Date de modi         Windows Server 2019 Standard       x64       05/08/2021         Windows Server 2019 Datacenter       x64       05/08/2021         Windows Server 2019 Datacenter (expérience de bureau)       x64       05/08/2021         Windows Server 2019 Datacenter (expérience de bureau)       x64       05/08/2021         Description :       Cette option installe l'environnement graphique Windows complet, qui utilise de l'espace disque supplémentaire.       puil environnement graphique Windows complet, qui utilise de l'espace disque supplémentaire.         Suivant       Suivant       Suivant | 6 | Installation de Windows                               |              |              | x |
|----------------------------------------------------------------------------------------------------|----------------------------------------------------------------------------------------------------|---|-------------------------------------------------------|--------------|--------------|---|
| Système d'exploitation     Architecture     Date de modi       Windows Server 2019 Standard     x64     05/08/2021       Windows Server 2019 Datacenter     x64     05/08/2021       Windows Server 2019 Datacenter     x64     05/08/2021       Windows Server 2019 Datacenter (expérience de bureau)     x64     05/08/2021       Description :     Cette option installe l'environnement graphique Windows complet, qui utilise de l'espace disque supplementaire. Il peut être utile si vous souhaitez utiliser le bureau Windows ou une application qui en a besoin.                                                                                                    | Système d'exploitation     Architecture     Date de modi       Windows Server 2019 Standard     x64     05/08/2021       Windows Server 2019 Datacenter     x64     05/08/2021       Windows Server 2019 Datacenter     x64     05/08/2021       Windows Server 2019 Datacenter     x64     05/08/2021       Description :     Scription installe l'environnement graphique Windows complet, qui utilise de l'espace disque supplementaire. Il peut être utile si vous souhaitez utiliser le bureau Windows ou une application qui en a besoin.                                                                                                    |   | Sélectionner le système d'exploitation à installer    |              |              |   |
| Windows Server 2019 Standard       x64       05/08/2021         Windows Server 2019 Standard (expérience de bureau)       x64       05/08/2021         Windows Server 2019 Datacenter       x64       05/08/2021         Windows Server 2019 Datacenter (expérience de bureau)       x64       05/08/2021         Description :       Cette option installe l'environnement graphique Windows complet, qui utilise de l'espace disque supplémentaire. Il peut être utile si vous souhaitez utiliser le bureau Windows ou une application qui en a besoin.                                                                                                    | Windows Server 2019 Standard (expérience de bureau)       x64       05/08/2021         Windows Server 2019 Datacenter       x64       05/08/2021         Windows Server 2019 Datacenter       x64       05/08/2021         Windows Server 2019 Datacenter (expérience de bureau)       x64       05/08/2021         Description :       Cette option installe l'environnement graphique Windows complet, qui utilise de l'espace disque supplémentaire. Il peut être utile si vous souhaitez utiliser le bureau Windows ou une application qui en a besoin.                                                                                                    |   | Système d'exploitation                                | Architecture | Date de modi |   |
| Windows Server 2019 Standard (expérience de bureau)       x64       05/08/2021         Windows Server 2019 Datacenter       x64       05/08/2021         Windows Server 2019 Datacenter (expérience de bureau)       x64       05/08/2021         Description :       Cette option installe l'environnement graphique Windows complet, qui utilise de l'espace disque supplémentaire. Il peut être utile si vous souhaitez utiliser le bureau Windows ou une application qui en a besoin.                                                                                                    | Windows Server 2019 Standard (expérience de bureau)       x64       05/08/2021         Windows Server 2019 Datacenter       x64       05/08/2021         Windows Server 2019 Datacenter (expérience de bureau)       x64       05/08/2021         Description :       Cette option installe l'environnement graphique Windows complet, qui utilise de l'espace disque supplémentaire. Il peut être utile si vous souhaitez utiliser le bureau Windows ou une application qui en a besoin.                                                                                                    |   | Windows Server 2019 Standard                          | x64          | 05/08/2021   |   |
| Windows Server 2019 Datacenter       x64       05/08/2021         Windows Server 2019 Datacenter (expérience de bureau)       x64       05/08/2021         Description :       Cette option installe l'environnement graphique Windows complet, qui utilise de l'espace disque suppliementaire. Il peut être utile si vous souhaitez utiliser le bureau Windows ou une application qui en a besoin.                                                                                                    | Windows Server 2019 Datacenter       x64       05/08/2021         Windows Server 2019 Datacenter (expérience de bureau)       x64       05/08/2021         Description :       Cette option installe l'environnement graphique Windows complet, qui utilise de l'espace disque supplémentaire. Il peut être utile si vous souhaitez utiliser le bureau Windows ou une application qui en a besoin.                                                                                                    |   | Windows Server 2019 Standard (expérience de bureau)   | хб4          | 05/08/2021   |   |
| Windows Server 2019 Datacenter (expérience de bureau)       x64       05/08/2021         Description :       Cette option installe l'environnement graphique Windows complet, qui utilise de l'espace disque suppliementaire. Il peut être utile si vous souhaitez utiliser le bureau Windows ou une application qui en a besoin.                                                                                                    | Windows Server 2019 Datacenter (expérience de bureau)       x64       05/08/2021         Description :       Cette option installe l'environnement graphique Windows complet, qui utilise de l'espace disque supplementaire. Il peut être utile si vous souhaitez utiliser le bureau Windows ou une application qui en a besoin.                                                                                                    |   | Windows Server 2019 Datacenter                        | x64          | 05/08/2021   |   |
| Description :<br>Cette option installe l'environnement graphique Windows complet, qui utilise de l'espace disque<br>supplémentaire. Il peut être utile si vous souhaitez utiliser le bureau Windows ou une application<br>qui en a besoin.                                                                                                    | Description :<br>Cette option installe l'environnement graphique Windows complet, qui utilise de l'espace disque<br>supplémentaire. Il peut être utile si vous souhaitez utiliser le bureau Windows ou une application<br>qui en a besoin.<br>Suivant                                                                                                    |   | Windows Server 2019 Datacenter (expérience de bureau) | x64          | 05/08/2021   |   |
|                                                                                                    | guivent                                                                                                    |   |                                                       |              | Subast       |   |

Une fois arrivé sur cette fenêtre vous pouvez accepter les termes du contrat de licence et faire suivant :

| Avis et conditions du contrat de licence applicables                                                                                                    |    |
|----------------------------------------------------------------------------------------------------|----|
|                                                                                                    |    |
| Votre utilisation du présent logiciel est régie par les termes du contrat de licence au titre<br>duquel vous avez acquis ledit logiciel. Si vous êtes un client de licence en volume,<br>l'utilisation de ce logiciel est régie par votre contrat de licence en volume. Vous n'êtes pas<br>autorisé à utiliser ce logiciel si vous n'avez pas acquis une licence valide du logiciel auprès<br>de Microsoft ou de l'un de ses distributeurs agréés. |    |
| EULAID:Sept2018_V_fr-fr                                                                                                    |    |
| ☑ J'accepte les termes du contrat de licence                                                                                                    | it |

Ensuite sélectionnez l'installation avancée :

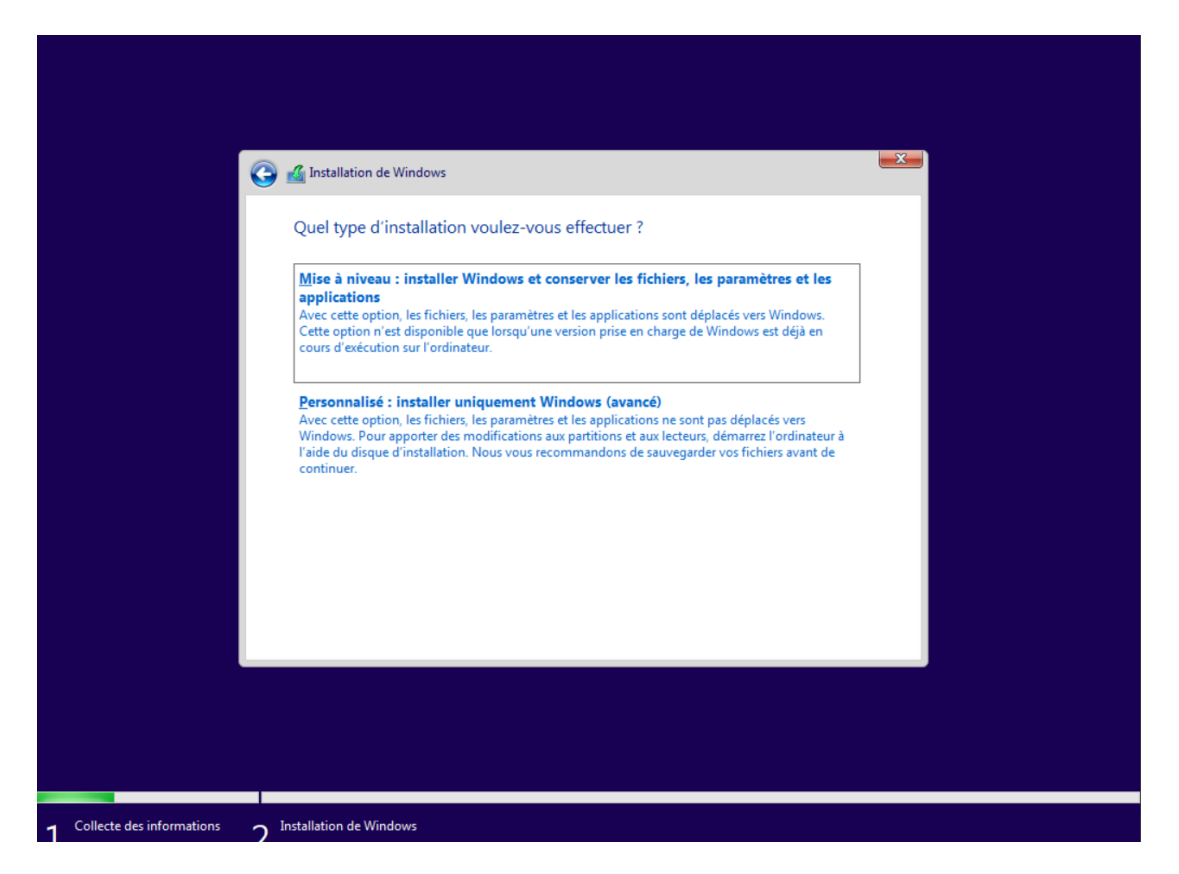

Vous allez arriver sur cette fenêtre, faites suivant :

| 🚱 🔏 in                   | stallation de Windows                                 |               |                   | ×       |
|--------------------------|-------------------------------------------------------|---------------|-------------------|---------|
| Où                       | souhaitez-vous installer Window                       | s ?           |                   |         |
|                          | Nom                                                   | Taille totale | Espace libre Type |         |
| 6                        | > Lecteur 0 Espace non alloué                         | 51.0 Go       | 51.0 Go           |         |
| € <sub>2</sub> .4<br>⊕ 0 | Actualiser X Supprimer<br>_barger un pilote 2 Étengre | €ormater      | * Nouvgau         | Suivant |
|                          |                                                       |               |                   |         |

L'installation démarre donc :

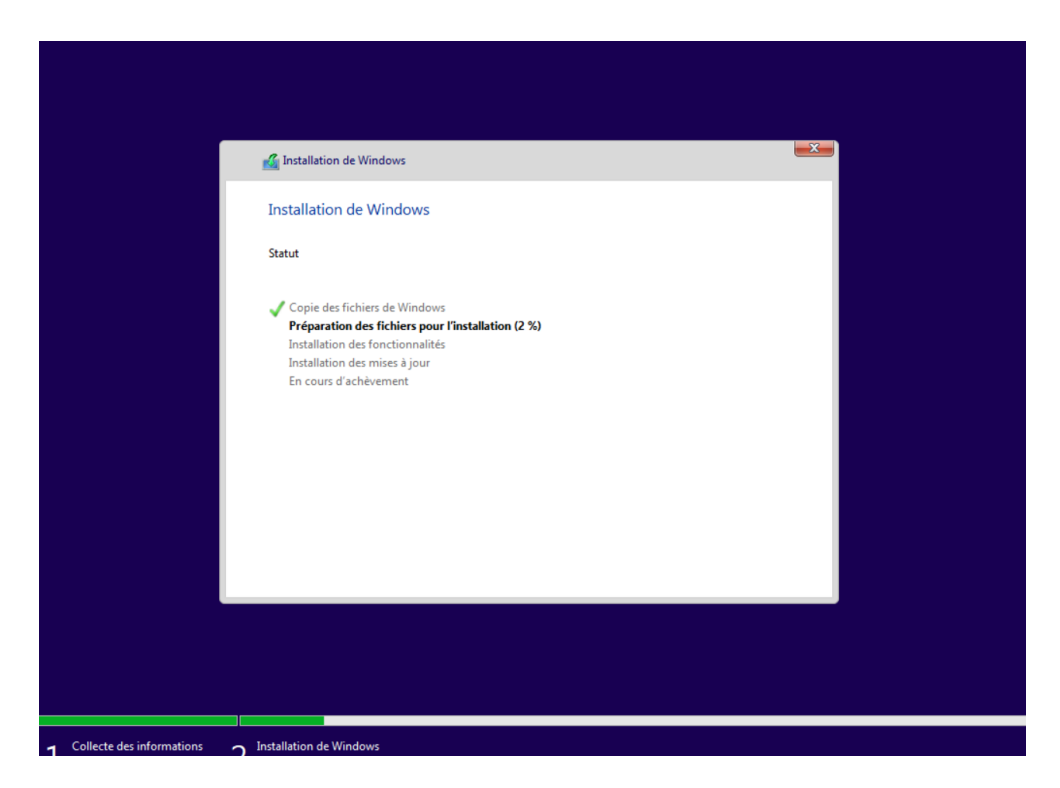

Une fois l'installation finie, vous arrivez sur cette fenêtre qui vous demande un mot de passe, pour avoir un mot de passe de qualité il faut suivre certaines conditions les voici :

- 12 caractères min.
- Alphanumériques
- Pas de référence personnelle
- Caractères spéciaux (! \$ / \_ etc...)
- Le changer régulièrement

| Paramètres                                     | s de personnalisation                                                  |                              |          |
|------------------------------------------------|------------------------------------------------------------------------|------------------------------|----------|
| Tapez un mot de passe<br>connecter automatique | pour le compte Administrateur intégré que vo<br>ment à cet ordinateur. | us pouvez utiliser pour vous |          |
| Nom d'utilisateur                              |                                                                        |                              |          |
| Mot de passe                                   |                                                                        |                              |          |
| Entrez de nouveau le<br>mot de passe           |                                                                        |                              |          |
|                                                |                                                                        |                              |          |
|                                                |                                                                        |                              |          |
|                                                |                                                                        |                              |          |
|                                                |                                                                        |                              |          |
|                                                |                                                                        |                              |          |
| Ċ+                                             |                                                                        |                              | Terminer |
|                                                |                                                                        |                              |          |

Une fois votre mot de passe créer, faites terminer, vous avez donc fini l'installation de Windows server, si tout s'est bien passé vous devez arriver sur cette fenêtre :

| Gestionna                                                                                                    | ire de serveur • Tableau                                                                                                    | de bord                                                                                                    | 🕶 🕃   🚩 Gérer Outils Afficher Aid | ie |
|----------------------------------------------------------------------------------------------------|----------------------------------------------------------------------------------------------------|----------------------------------------------------------------------------------------------------|-----------------------------------|----|
| Cestionna     Control     Control     Contro     Control     Control     Control     Control     Control | ITE de serveur   Tableau  BIENVENUE DANS GESTIONNAIRE E  DÉMARAGE  Aprice   C Aje  C Aje C Aje  C Aje C Aje C Aje C Aje C Aje C Aje C Aje C Aj | de bord<br>E SERVEUR<br>igurer ce serveur local<br>puter des rôles et des fonctionnalités<br>puter d'autres serveurs à gérer<br>tier un groupe de serveurs<br>nnecter ce serveur aux services cloud<br>bre total de serveurs : 1 |                                   | e  |
|                                                                                                    | Evenements<br>Performances<br>Résultats BPA                                                                                                    | Evenements Evenements<br>Services Services<br>Performances<br>Résultats BPA Résultats BPA                                                                                                    |                                   |    |

## CONCLUSION

- Pas de problèmes particuliers
- Pour une sécurité de qualité mettre un mot de passe de qualité
- Effectuer des sauvegardes régulièrement.

# Différences entre Windows 10 et Windows Server

WINDOWS 10

Gestionnaire des tâches

Windows 10

Windows 10 Server :

| 🙀 Gestionnaire  | des tâches                    |                    |                      |                 |                |            |          |                                |             |               |  |             | ×        |
|-----------------|-------------------------------|--------------------|----------------------|-----------------|----------------|------------|----------|--------------------------------|-------------|---------------|--|-------------|----------|
| Fichier Options | Affichage                     |                    |                      |                 |                |            |          |                                |             |               |  |             |          |
| Processus Perfo | rmance Historique des         | applications Déma  | rrage Utilisateurs D | Détails Service | es             |            |          |                                |             |               |  |             |          |
|                 | ~                             |                    | 14%                  | 50%             | 0%             | 0%         | 7%       |                                |             |               |  |             |          |
| Nom             |                               | Statut             | Processeur           | Mémoire         | Disque         | Réseau     | Processe | Moteur de processeur graphique | Consommatio | Tendance de c |  |             |          |
| Application     | s (3)                         |                    |                      |                 |                |            |          |                                |             |               |  |             | ^        |
| >   Discord     | (32 bits) (3)                 |                    | 0,4%                 | 21,4 Mo         | 0 Mo/s         | 0 Mbits/s  | 0%       |                                | Très faible | Très faible   |  |             |          |
| > Gestion       | naire des tâches              |                    | 3.9%                 | 33.3 Mo         | 0.1 Mo/s       | 0 Mbits/s  | 0%       |                                | Modéré      | Très faible   |  |             |          |
| > 🍒 Microso     | ft Management Console         |                    | 0,2%                 | 18,4 Mo         | 0,1 Mo/s       | 0 Mbits/s  | 0%       |                                | Très faible | Très faible   |  |             |          |
| Processus er    | n arrière-plan (107           | )                  |                      |                 |                |            |          |                                |             |               |  |             |          |
| E Applicat      | tion Frame Host               |                    | 0%                   | 3,5 Mo          | 0 Mo/s         | 0 Mbits/s  | 0%       |                                | Très faible | Très faible   |  |             |          |
| > 🧀 Applicat    | tion sous-système spoul       | -                  | 0%                   | 1,5 Mo          | 0 Mo/s         | 0 Mbits/s  | 0%       |                                | Très faible | Très faible   |  |             |          |
| Z Chargeu       | r CTF                         |                    | 0,1%                 | 3,4 Mo          | 0 Mo/s         | 0 Mbits/s  | 0%       |                                | Très faible | Très faible   |  |             |          |
| COM Su          | rrogate                       |                    | 0%                   | 1,2 Mo          | 0 Mo/s         | 0 Mbits/s  | 0%       |                                | Très faible | Très faible   |  |             |          |
| COM Su          | rrogate                       |                    | 0%                   | 2,1 Mo          | 0 Mo/s         | 0 Mbits/s  | 0%       |                                | Très faible | Très faible   |  |             |          |
| Credent         | ial Guard & Key Guard         |                    | 0%                   | 0,4 Mo          | 0 Mo/s         | 0 Mbits/s  | 0%       |                                | Très faible | Très faible   |  |             |          |
| > E DCFWin      | Service                       |                    | 0%                   | 22,2 Mo         | 0 Mo/s         | 0 Mbits/s  | 0%       |                                | Très faible | Très faible   |  |             |          |
| > I DDVDat      | aCollector                    |                    | 0%                   | 35,5 Mo         | 0 Mo/s         | 0 Mbits/s  | 0%       |                                | Très faible | Très faible   |  |             |          |
| Dell Dat        | a Manager                     |                    | 0%                   | 36,3 Mo         | 0 Mo/s         | 0 Mbits/s  | 0%       |                                | Très faible | Très faible   |  |             |          |
| > 💽 Dell Dat    | a Vault Data Collector S      |                    | 0%                   | 0,7 Mo          | 0 Mo/s         | 0 Mbits/s  | 0%       |                                | Très faible | Très faible   |  |             |          |
| > Tell Dat      | a Vault Rules Processor       |                    | 0%                   | 2.4 Mo          | 0 Mo/s         | 0 Mbits/s  | 0%       |                                | Très faible | Très faible   |  |             |          |
| Dell Dia        | anostics                      |                    | 0%                   | 17.9 Mo         | 0 Mo/s         | 0 Mbits/s  | 0%       |                                | Très faible | Très faible   |  |             |          |
| Dell Inst       | numentation                   |                    | 0%                   | 57.7 Mo         | 0 Mo/s         | 0 Mbits/s  | 0%       |                                | Très faible | Très faible   |  |             |          |
| Dell Use        | r Section Agent               |                    | 0%                   | 28.3 Mo         | 0 Mo/s         | 0 Mbits/s  | 0%       |                                | Très faible | Très faible   |  |             |          |
| Dell Dall       | MinSuc                        |                    | 0%                   | 20,5 Mo         | 0 Mo/s         | 0 Mbite/e  | 0%       |                                | Très faible | Très faible   |  |             |          |
| Dellos          | 114 Dendhurs ADI Cub A        |                    | 0.1%                 | 15 2 Ma         | O Mo/s         | 0 Minito/s | 0%       |                                | Très faible | Trie faible   |  |             |          |
|                 | UA.BIBUDUIY.API.SUDA.         | -                  | 0,1%                 | 13,2 MU         | 0 MO/S         | 0 Mibits/s | 076      |                                | Tele feible | Tris faible   |  |             |          |
| Denneo          | 1100                          |                    | 0.10                 | 17,0 110        | 0 100/3        | 0 monays   | 0.0      |                                | Tres latore | ites faible   |  |             | Ŷ        |
| 🔿 Moins de de   | étails                        |                    |                      |                 |                |            |          |                                |             |               |  | Fin de tâci | e        |
|                 | SWINDOWS105ERV                | ER sur DESKTOP-00\ | /KIQD - Connexion à  | un ordinateur   | virtuel        |            |          |                                |             |               |  | - 0         | $\times$ |
|                 | Fichier Action M              | édia Affichage     | Aide                 |                 |                |            |          |                                |             |               |  |             |          |
|                 | < 0 0                         | II 🕨 🔯 5 💐         | • 👪                  |                 |                |            |          |                                |             |               |  |             |          |
| 1               | Gestionnaire des tâc          | hes                |                      |                 |                |            |          |                                |             |               |  | - 0         | ×        |
|                 | Processus Performan           | co Utilicateure Dé | itaile Services      |                 |                |            |          |                                |             |               |  | Réduire     |          |
|                 | Peroman                       | ce ounsateurs De   | Italis Services      |                 |                |            |          |                                |             |               |  |             |          |
|                 | Nom                           |                    | Statut               | 2%<br>Processeu | 6 66<br>r Mémo | %<br>ire   |          |                                |             |               |  |             |          |
|                 | Applications (1)              |                    |                      |                 |                |            |          |                                |             |               |  |             |          |
|                 | >                             |                    |                      | 09              | 14.24          | 4.         |          |                                |             |               |  |             |          |
|                 | > Ne Gestionnaire d           |                    |                      | 0,              | 0 14,21        | NO         |          |                                |             |               |  |             |          |
|                 | Processus en arri             | ère-plan (18)      |                      |                 |                |            |          |                                |             |               |  |             |          |
|                 | Analyseur de P                | resse-papiers RDP  |                      | 0%              | 6 1,7 M        | No         |          |                                |             |               |  |             |          |
|                 | > 💽 Antimalware S             | ervice Executable  |                      | 0%              | 6 65,1 M       | No         |          |                                |             |               |  |             |          |
|                 | Application Fraction Fraction | ame Host           |                      | 0%              | 6 2,7 1        | No         |          |                                |             |               |  |             |          |
|                 | > 🖶 Application so            | us-système spoul   |                      | 0%              | 6 5,1 M        | No         |          |                                |             |               |  |             |          |
|                 | 📝 Chargeur CTF                |                    |                      | 0%              | 6 1,9 M        | ٨o         |          |                                |             |               |  |             |          |
|                 | COM Surrogat                  | e                  |                      | 0%              | 6 2,2 1        | No         |          |                                |             |               |  |             |          |
|                 | > 🛄 Hôte de l'expé            | ience Windows S    |                      | 0%              | 6 17,1 M       | Ao         |          |                                |             |               |  |             |          |
|                 | > 💽 Microsoft Net             | vork Realtime Ins  |                      | 0%              | 6 2,3 M        | No         |          |                                |             |               |  |             |          |
|                 | Processus hôte                | pour Tâches Wi     |                      | 09              | 6 1,7 M        | Лo         |          |                                |             |               |  |             |          |
|                 | > Recherche (2)               |                    | Ģ                    | 09              | 6 10,6 M       | Ao         |          |                                |             |               |  |             |          |
|                 | 📧 Runtime Broke               | r                  |                      | 0%              | 6 1,4 M        | Ao         |          |                                |             |               |  |             |          |
|                 | > E Runtime Broke             |                    |                      | 03              | 2 2 9 1        | 40         |          |                                |             |               |  |             |          |

Moins de détails

#### Différences :

> 💽 Service de cliché instantané de ...

> 🚱 Service Microsoft Distributed Tr...

Usermode Font Driver Host

📧 Usermode Font Driver Host

- Sur Windows 10 Server il n'y a pas l'apparition des onglets « Historique des applications » et « Démarrage ».

0,6 Mo

1,0 Mo

0,9 Mo

0% 0% 0%

0% 0,3 Mo

- Sur Windows 10 Server il n'y a pas d'indications sur l'utilisation du disque du réseau et du processeur graphique

Fin de tâche

# Ordonnanceur

### Windows 10 :

| Options de performances ×                                                                                    |
|----------------------------------------------------------------------------------------------------|
| Effets visuels Avancé Prévention de l'exécution des données                                                  |
| Performances des applications                                                                                |
| Choisissez comment allouer les ressources du processeur.                                                     |
| Ajuster pour obtenir les meilleures performances pour :                                                      |
| Les programmes     C Les services d'arrière-plan                                                             |
| Mémoire virtuelle                                                                                            |
| Un fichier d'échange est une zone du disque que Windows utilise comme s'il s'agissait de mémoire vive (RAM). |
| Taille du fichier d'échange pour tous les lecteurs :       2432 Mo                                           |
| Modifier                                                                                                    |
|                                                                                                    |
|                                                                                                    |
|                                                                                                    |
|                                                                                                    |
|                                                                                                    |
|                                                                                                    |
|                                                                                                    |
|                                                                                                    |
| OK Annuler Appliquer                                                                                         |

#### Windows 10 Server :

| Options de performances                                                                                                    | $\times$ |
|----------------------------------------------------------------------------------------------------|----------|
| Effets visuels Avancé Prévention de l'exécution des données                                                                                          |          |
| Performances des applications<br>Choisissez comment allouer les ressources du processeur.<br>Ajuster pour obtenir les meilleures performances pour : |          |
|                                                                                                    |          |
| Mémoire virtuelle                                                                                                    |          |
| Un fichier d'échange est une zone du disque que Windows utilise comme s'il s'agissait de<br>mémoire vive (RAM).                                      |          |
| Taille du fichier d'échange pour tous les lecteurs : 1152 Mo<br>Modifier                                                                             |          |
|                                                                                                    |          |
|                                                                                                    |          |
| OK Annuler Appliq                                                                                                    | uer      |

Récapitulatif :

- Windows 10 sera accès programmes en premier plan pour l'utilisateur
- Windows 10 Server sera accès plus aux tâches et processus en arrière-plan car il va toujours être en marche et un utilisateur sera très peu devant le serveur

## Système de fichiers

- Création d'un disque virtuel :

Dans Hyper-V faites "Nouveau" puis "Disque Virtuel" ; Suivant ensuite sélectionnez le format que vous voulez (ici on optera pour VHDX), Suivant, sélectionnez "Taille Dynamique", Donnez un nom à votre disque (ici on laissera nouveau disque dur virtuel) faites suivant.

| 🏝 Assistant Nouveau disque                                                                                                    | dur virtuel                                                                                                    | $\times$ |
|----------------------------------------------------------------------------------------------------|----------------------------------------------------------------------------------------------------|----------|
| 🚢 Avant de co                                                                                                    | mmencer                                                                                                    |          |
| Avant de commencer<br>Choisir le format de disque<br>Choisir le type de disque<br>Spécifier le nom et<br>l'emplacement<br>Configurer un disque<br>Résumé | Cet Assistant vous aide à créer un disque dur virtuel. Les disques durs virtuels offrent de l'espace de stockage aux ordinateurs virtuels et sont stockés sur des médias physiques en tant que fichiers .vho .vhdx ou .vhds. | e 1,     |
|                                                                                                    | < Précédent Suivant > Terminer Annuler                                                                                                    |          |

#### Vous allez arriver sur cette fenêtre :

### Vous pouvez choisir la taille que vous voulez.

å Assistant Nouveau disque dur virtuel

| Avant de commencer<br>Choisir le format de disque<br>Choisir le type de disque<br>Spécifier le nom et<br>l'emplacement | Vous pouvez créer un disque dur virtuel vierge ou copie<br>Créer un disque dur virtuel vierge<br>Taille : 127 Go (Maximum : 64 To)<br>Copier le contenu du disque physique spécifié : | er le contenu d'un disque physique existant. |
|----------------------------------------------------------------------------------------------------|----------------------------------------------------------------------------------------------------|----------------------------------------------|
| tésumé                                                                                                    | Disque dur physique                                                                                                    | Taille<br>476 GB                             |
|                                                                                                    | O Copy the contents of the specified virtual hard disk<br>Chemin :                                                                                                    | Parcourir                                    |

Vous pouvez faire terminer car votre disque dur virtuel est installé.

Х

## Définition du Fichier d'échange

Pour augmenter ou diminuer l'allocation de la mémoire du fichier de pagination il y a plus méthodes pour y accéder, nous allons passer par le panneau de configuration  $\rightarrow$  Système et Sécurité  $\rightarrow$  Système  $\rightarrow$  (à droite) Paramètres systèmes avancés :

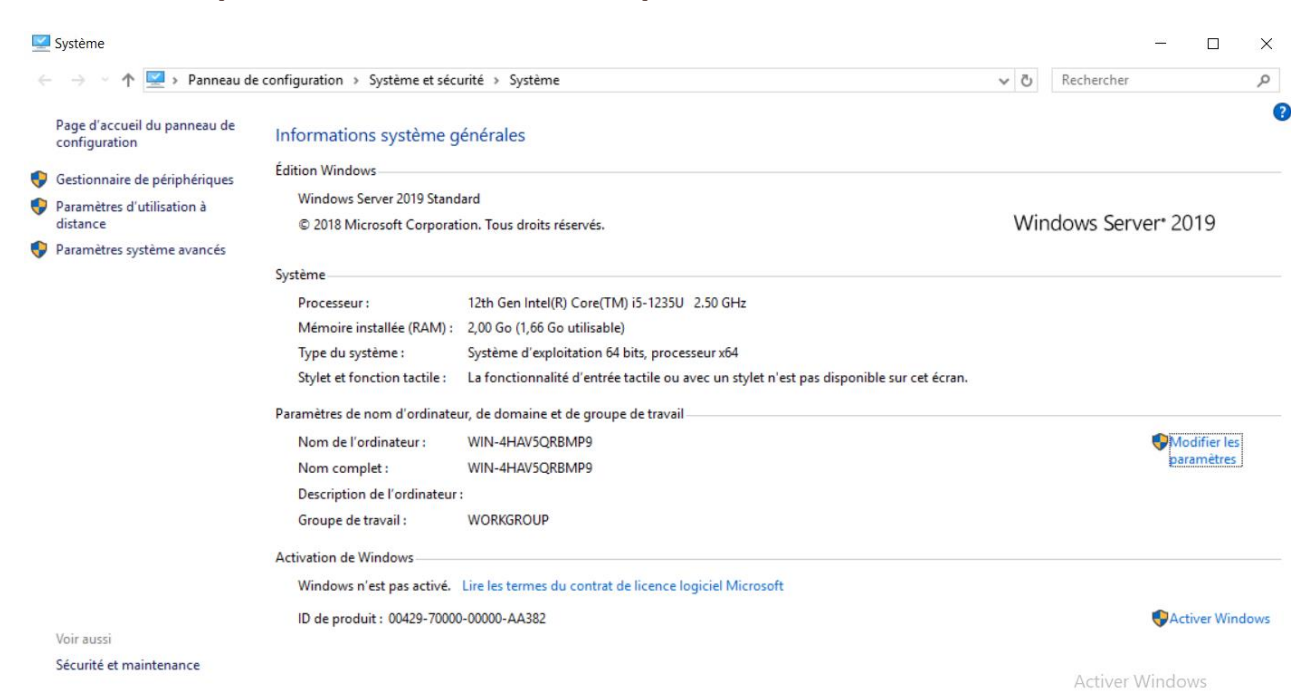

Cette fenêtre apparaît donc : Cliquez sur "Paramètres" Puis avancés :

| ptions de pe              | rformanc                 | es                                                                                  | ×    |
|---------------------------|--------------------------|-------------------------------------------------------------------------------------|------|
| Effets visuels            | Avancé                   | Prévention de l'exécution des données                                               |      |
| Sélectionne<br>Windows su | z les para<br>ur cet ord | mètres que vous voulez utiliser pour l'apparence et les performances de<br>inateur. | :    |
| Laisser V                 | Vindows                  | choisir la meilleure configuration                                                  |      |
| O Ajuster a               | fin d'obt                | enir la meilleure apparence                                                         |      |
| O Ajuster a               | fin d'obt                | enir les meilleures performances                                                    |      |
| () Paramèt                | res perso                | nnalisés :                                                                          |      |
| Activer                   | Peek                     |                                                                                     |      |
| Affiche                   | r des min                | niatures au lieu d'icônes                                                           |      |
| Affiche                   | r des om                 | bres sous le pointeur de la souris                                                  |      |
| Affiche                   | r le conte               | enu des fenêtres pendant leur déplacement                                           |      |
| Affiche                   | r le recta               | ngle de sélection de façon translucide                                              |      |
| Affiche                   | r les liste              | s modifiables                                                                       |      |
| ✓ Affiche                 | r une om                 | ibre sous les fenêtres                                                              |      |
| Animat                    | tions dan                | s la barre des tâches                                                               |      |
| Animer                    | les conti                | rôles et les éléments à l'intérieur des fenêtres                                    |      |
| Animer                    | les fenêt                | res lors de leur réduction et de leur agrandissement                                |      |
| Enregis                   | trer les m               | iniatures de la barre des tâches                                                    |      |
| Faire de                  | éfiler régu              | ulièrement la zone de liste                                                         |      |
| Faire di                  | sparaître                | les éléments du menu suite à un clic                                                |      |
| Faire di                  | sparaître                | ou apparaître les infobulles                                                        |      |
| Faire di                  | sparaître                | ou apparaître les menus                                                             |      |
| Lisser le                 | es polices               | ; écran                                                                             |      |
| Utiliser 🗸                | des omb                  | res pour le nom des icônes sur le Bureau                                            |      |
|                           |                          |                                                                                     | Act  |
|                           |                          |                                                                                     | Accé |
|                           |                          | OK Annuler Appliq                                                                   | uer  |

Ensuite cliquez sur "Modifier" ; Décochez la case tout en haut ensuite cochez "Taille

| Nom de l'ordinateur                                             | Matériel                                                                   |  |  |
|-----------------------------------------------------------------|----------------------------------------------------------------------------|--|--|
| Paramètres système avancés                                      | Utilisation à distance                                                     |  |  |
| Vous devez ouvrir une session d'administr<br>ces modifications. | rateur pour <mark>e</mark> ffectuer la plupart de                          |  |  |
| Performances                                                    |                                                                            |  |  |
| Effets visuels, planification du processeu<br>mémoire virtuelle | r, utilisation de la mémoire et                                            |  |  |
|                                                                 | Paramètres                                                                 |  |  |
| Profil des utilisateurs                                         |                                                                            |  |  |
| Paramètres du Bureau liés à votre conne                         | exion                                                                      |  |  |
|                                                                 | Paramètres                                                                 |  |  |
| Démarrage et récupération                                       |                                                                            |  |  |
|                                                                 | e vezeren in el chiego i n'ener                                            |  |  |
| Informations de démarrage du système, o<br>débogage             | de défaillance du système et de                                            |  |  |
| Informations de démarrage du système, o<br>débogage             | de défaillance du système et de<br>Paramètres                              |  |  |
| Informations de démarrage du système, o<br>débogage             | de défaillance du système et de<br>Paramètres<br>Variables d'environnement |  |  |

personnalisée" et vous pouvez maintenant mettre la taille que vous voulez. Mémoire virtuelle

| e pour cha | que lecteur                                                    |                                                                         |                                                                                    |
|------------|----------------------------------------------------------------|-------------------------------------------------------------------------|------------------------------------------------------------------------------------|
| ] Taille   | e du fichier<br>Géré :                                         | d'échan                                                                 | ge (Mo)<br>tème                                                                    |
|            | Net Next Nex                                                   | par ne aga                                                              | Sar Yeer A. S. S. Yeer                                                             |
|            |                                                                |                                                                         |                                                                                    |
| C:         |                                                                |                                                                         |                                                                                    |
| 41621 Mo   |                                                                |                                                                         |                                                                                    |
|            |                                                                |                                                                         |                                                                                    |
|            |                                                                |                                                                         |                                                                                    |
| ème        |                                                                | _                                                                       |                                                                                    |
| ige        |                                                                |                                                                         | Définir                                                                            |
| échange po | ur tous les                                                    | lecteurs                                                                |                                                                                    |
| 16 Mo      |                                                                |                                                                         |                                                                                    |
| 1152 Mo    |                                                                |                                                                         |                                                                                    |
|            | C:<br>41621 Mo<br>ème<br>ige<br>ichange po<br>16 Mo<br>1101 Mo | C:<br>41621 Mo<br>ème<br>ge<br>change pour tous les<br>16 Mo<br>1101 Mo | C:<br>41621 Mo<br>ème<br>ige<br>ichange pour tous les lecteurs<br>16 Mo<br>1101 Mo |

Récapitulatif :

- Si on voit que la mémoire est saturée on a ici une alternative qui permet de stocker temporairement les fichiers pour ensuite que la mémoire vive vienne les traités.

## Pré-configuration Windows Server

Tout d'abord ouvrez le Gestionnaire de Serveur puis glissez-le sur le bureau pour créer un raccourci, cela permettra de l'avoir sous la main si besoins. Ensuite ouvrez le puis cliquez sur l'onglet "Local"

 $\times$ 

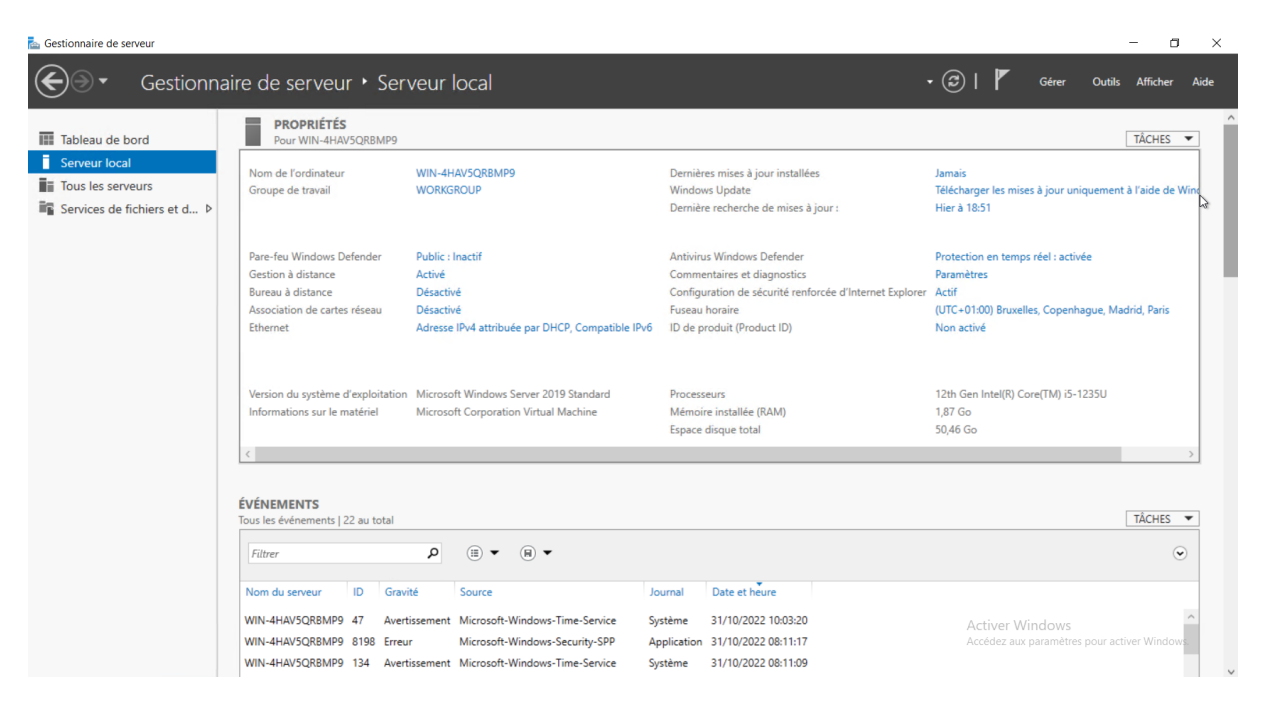

Vous pouvez changer le nom : Nom de l'ordinateur  $\rightarrow$  Modifier  $\rightarrow$  Votre nom (ici SRV-V-MS)

| Propriétés système                                                     | • •                                                                                                    | ×                                  | r local                                                                                  |                                                                                                    | • 🅄   🚩 Gérer Outils Afficher                                                                                               |
|------------------------------------------------------------------------|----------------------------------------------------------------------------------------------------|------------------------------------|------------------------------------------------------------------------------------------|----------------------------------------------------------------------------------------------------|----------------------------------------------------------------------------------------------------|
| Modification du no                                                     | m ou du domaine de l'ordinateur 🛛 🗙                                                                                       | tance                              |                                                                                          |                                                                                                    |                                                                                                    |
| Le nom de cet ordina<br>cet ordinateur pour qu<br>avant de pouvoir mod | teur a été modfié. Vous devez redémarrer<br>ue la modification de nom prenne effet<br>filler son appartenance au domaine. | r votre                            | -4HAV5QRBMP9<br>XKGROUP                                                                  | Dernières mises à jour installées<br>Windows Update<br>Dernière recherche de mises à jour :                                                                          | TÂCHES<br>Jamais<br>Télécharger les mises à jour uniquement à l'aide de<br>Hier à 18:51                                     |
| Nom complet de l'ord<br>SRV-V-MS<br>Membre d'un<br>Domaine :           | nateur :<br>Autres                                                                                                    | idēer                              | ic : Actif<br>ré<br>ctivé<br>ctivé<br>sse IPv4 attribuée par DHCP, Compatible IPv6       | Antivirus Windows Defender<br>Commentaires et diagnostics<br>Configuration de sécurité renforcée d'Internet Explorer<br>Fuseau horaire<br>ID de produit (Product ID) | Protection en temps réel : activée<br>Paramètres<br>Actif<br>(UTC+01:00) Bruxelles, Copenhague, Madrid, Paris<br>Non activé |
| Groupe de trav     WORKGROU                                            | all :<br>P<br>OK . Annuler                                                                                                |                                    | osoft Windows Server 2019 Standard<br>osoft Corporation Virtual Machine                  | Processeurs<br>Mémoire installée (RAM)<br>Espace disque total                                                                                                    | 12th Gen Intel(R) Core(TM) i5-1235U<br>1,67 Go<br>50,46 Go                                                                  |
| A Les modification                                                     | ns prendront effet lorsque l'ordinateur aura<br>OK Annuler<br>Tous les événements   22 ;                                  | redémarré.<br>Appliquer            |                                                                                          |                                                                                                    | TÁCHES                                                                                                    |
|                                                                        | Filtrer                                                                                                    |                                    |                                                                                          |                                                                                                    |                                                                                                    |
|                                                                        | Nom du serveur II<br>WIN-4HAV5QRBMP9 4'<br>WIN-4HAV5QRBMP9 8                                                              | Gravité<br>Avertisser<br>98 Erreur | Source Jo<br>nent Microsoft-Windows-Time-Service Sy<br>Microsoft-Windows-Security-SPP Ap | Date et heure           stème         31/10/2022 10:03:20           opplication         31/10/2022 08:11:17                                                          | Activer Windows<br>Accédez aux paramètres pour activer Windo                                                                |

Un redémarrage sera nécessaire mais nous allons attendre d'avoir fait tous nos paramètres. Il faudra aussi changer l'adresse IP et la configurer sur Fixe

Ensuite vérifier les mises à jour, si elles ne sont pas faites, vous pouvez les télécharger : Windows Update. Après ça vous pouvez désactiver l'envoi automatique des "Commentaires et diagnostics". Vous pouvez soit réduire la fenêtre ou la fermer.

Maintenant nous allons réactiver les icônes sur le bureau : Paramètres  $\rightarrow$  Thèmes  $\rightarrow$  Paramètres des icônes de Bureau  $\rightarrow$  Tout cocher  $\rightarrow$  Appliquer  $\rightarrow$  Ok

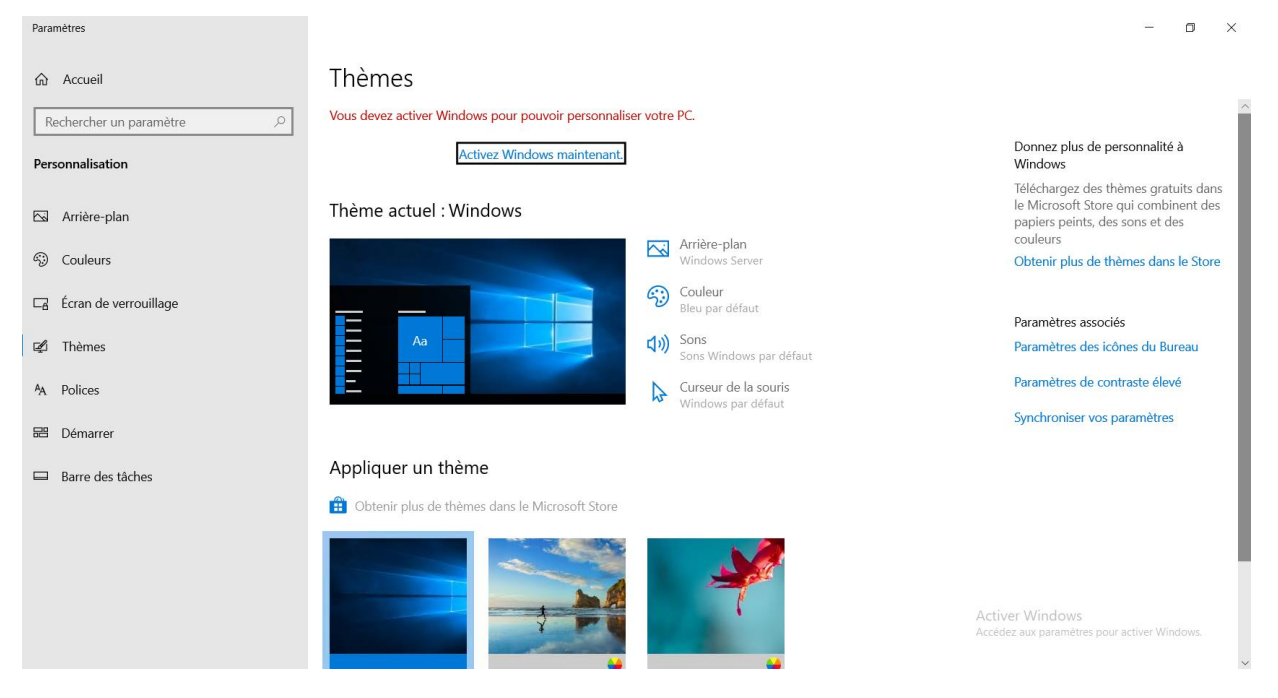

Pour limiter la bande passante il est recommandé de mettre un fond d'écran simple comme une couleur unie.

Récapitulatif :

- Cette pré-configuration va permettre de gagner du temps et d'être plus efficace.